## Bitfocus Completing a Coordinated Entry Program Exit

## This document outlines the steps to assign a Navigator in the ONE System.

There are two ways to assign a Navigator in ONE.

### Method 1

Generally, it is more efficient to follow this workflow when assigning Navigators in ONE. Method 2 (below) is recommended when making a referral for the client at the same time.

**Step 1:** From the client's record, click the History Tab.

Step 2: Open the referral to the community queue by clicking the Edit button.

| PROFILE                         | HISTORY SERVICES PROGRAMS NOTES FILES CONTACT LOCATION I                                                         | REFERRAL | S ASSESSMENT | rs         |  |  |  |  |  |  |  |
|---------------------------------|----------------------------------------------------------------------------------------------------|----------|--------------|------------|--|--|--|--|--|--|--|
| HISTORY                         | . 1                                                                                                    |          |              |            |  |  |  |  |  |  |  |
| Advanced Search Options View of |                                                                                                    |          |              |            |  |  |  |  |  |  |  |
| Adv                             | Service Name                                                                                                    |          | Start Date   | End Date   |  |  |  |  |  |  |  |
|                                 | ECS: Bayview Access Point<br>[TRAINING] San Francisco Adult Coordinated Entry Agency                             |          | 10/07/2019   | Active     |  |  |  |  |  |  |  |
| 2                               | Swords Rapid Resolution Program<br>[TRAINING] Swords to Plowshares                                               |          | 10/01/2019   | Active     |  |  |  |  |  |  |  |
|                                 | Referral: Community Queue<br>[TRAINING] San Francisco Youth Coordinated Entry Agency referral to Community Queue |          | 09/12/2019   | 09/12/2019 |  |  |  |  |  |  |  |

**Step 3:** Click the Assign Navigator button and select the name of the Navigator who is working with the client.

| REFERRAL: ASSIGN     |                                                         |  |  |  |  |  |  |  |  |
|----------------------|---------------------------------------------------------|--|--|--|--|--|--|--|--|
|                      |                                                         |  |  |  |  |  |  |  |  |
| Client               | Marge Simpson                                           |  |  |  |  |  |  |  |  |
| Referred to          | Community Queue                                         |  |  |  |  |  |  |  |  |
| Referring Agency     | [TRAINING] San Francisco Youth Coordinated Entry Agency |  |  |  |  |  |  |  |  |
| Referred Date        | 09/17/2019 12:18 PM                                     |  |  |  |  |  |  |  |  |
| Days Pending         | 19 day(s)                                               |  |  |  |  |  |  |  |  |
| Qualified            | Yes                                                     |  |  |  |  |  |  |  |  |
| Adult Priority score | 123                                                     |  |  |  |  |  |  |  |  |
| Last Activity        | 09/17/2019 CHECK-IN                                     |  |  |  |  |  |  |  |  |
| Referred by Staff    | YCE Train6                                              |  |  |  |  |  |  |  |  |
| Navigator            | ASSIGN NAVIGATOR                                        |  |  |  |  |  |  |  |  |

# Bitfocus Completing a Coordinated Entry Program Exit

## Method 2

It is more efficient to assign a Navigator following this workflow if a referral is being made for a client at the same time.

**Step 1:** Click the Referrals Tab under you name. Please note: If you do not see the referrals tab, click search to go back to the home screen and the referrals tab should appear.

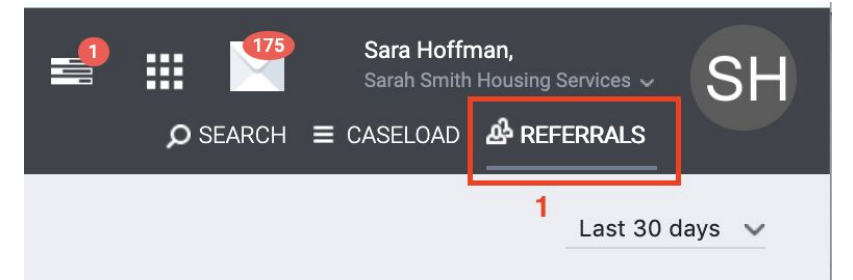

Step 2: Click the Community Queue Tab.

Step 3: Open the record of the client you are making a referral for by clicking the Edit button.

| REFERRALS                                |                            |                  |                        |            |              |        |
|------------------------------------------|----------------------------|------------------|------------------------|------------|--------------|--------|
| Dashboard Pending                        | Community Queue Analysis 2 | Completed Denied | Sent Availability      | Open Units |              |        |
| Search<br>Active Agency Sarah Sm         | nith Housing Services      | v                | Mode<br>Characteristic | Standard   |              | ~      |
| Eligible Clients Only                    |                            |                  | Sort By                | Default    |              | ~      |
|                                          |                            |                  |                        |            |              | SEARCH |
| 3 Client                                 |                            |                  | Refer                  | ral Date   | Days Pending |        |
| Lime Ade<br>Referred by: [TRAINING] Bayv | riew Access Point          |                  | 01/2                   | 8/2018     | 576          |        |

**Step 4:** Click the Assign Navigator button and select the name of the Navigator who is working with the client.

#### Step 5: Click Save

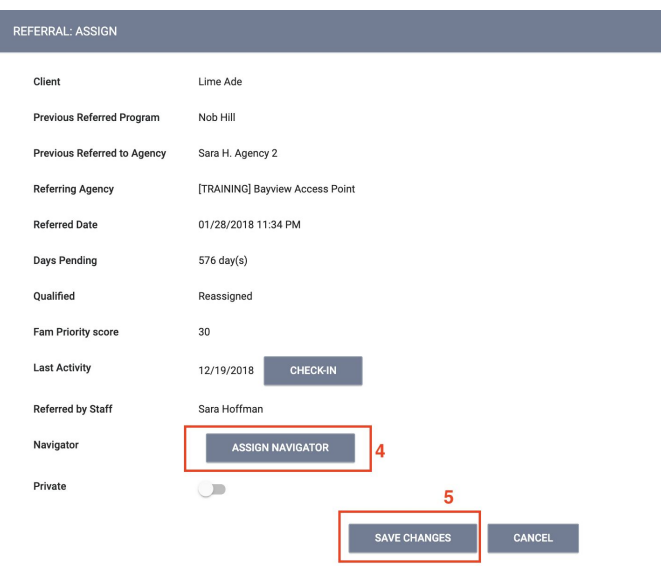